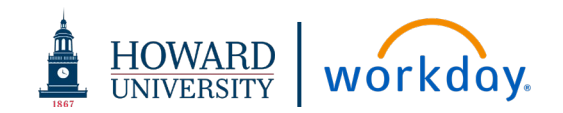

# PROCUREMENT-RELATED CONTRACTS

#### ACRONYMS

- OGC Office of General Counsel
- **OPC Office of Procurement and Contracting**
- **RAS Research Administrative Services**
- WSS Workday Strategic Sourcing System (formerly known as Scout RFP)

### DEFINITIONS

**Authorized Signatory** – Individual that is authorized by Howard University to sign contracts

**Contract Admin –** (OPC Buyer) Is assigned the Sourcing Owner role for the WSS tasks. Throughout this job aid, they will be referred to as C**ontract Admin** 

**Sourcing Owner** – The role in WSS that represents the person that owns and is responsible for this particular contract. This role is referenced as the **Contract Admin** in this job aid

**Stakeholder** – A WSS user who has been assigned access to view the contract data

### **CONTRACT STATUS**

In Progress: OPC Review – Contract is under review by OPC

In Progress: Pending Authorized Signatory Milestone Approval – Request has been sent to Authorized Signatory to approve contract

In Progress: RAS Review - Contract is under review by RAS

In Progress: Supplier Review – Contract has been sent to Supplier to review

Out for Approval - Contract is under review by OGC

Active - Contract is signed and fully approved

### OPC REVIEW PROCESS PRIOR TO AUTHORIZED SIGNATORY STEPS

- A requisition created in Workday completes electronic approvals and routes to Contract Admin
- Contract Admin sends a link to the WSS contract intake form if contract is necessary
- Requester fills in contract data on the intake form (which replaces OGC Checklist and Term Sheet) and then submits
- Intake form request is routed to Contracts Manager who verifies contract type, procurement usage, RAS applicability, and assigns Contract Admin as Sourcing Owner
- Contract Admin verifies contract data, prepares contract for review, adds Milestone for Authorized Signatory review

## AUTHORIZED SIGNATORY

- 1. WSS sends email to Authorized Signatory to complete milestone
- 2. Click View Contract link in email
- 3. Login to WSS

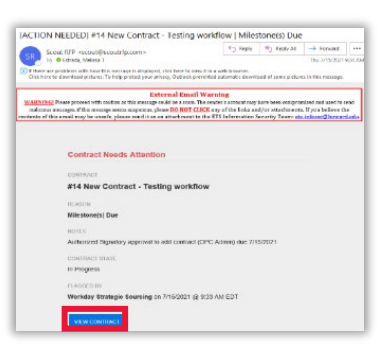

4. Click on the tabs on the left-hand side of the screen (Contract Summary, Checklist, RAS) to view the contract metadata

| CONTRACT              | [+] |
|-----------------------|-----|
| Contract Summary      | Â.  |
| Supplier              |     |
| Checklist             |     |
| RAS                   |     |
| Contract Admin Action | s   |

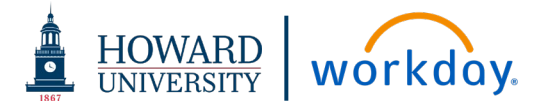

5. Go to the Attachments tab to view the contract documents

| MILESTONES |                                                           |      |                                      |                      |  |  |
|------------|-----------------------------------------------------------|------|--------------------------------------|----------------------|--|--|
| Ð          | ADD MILESTONE                                             |      |                                      |                      |  |  |
|            | MILESTONE NAME                                            | DATE | ASSIGNEE                             | COMPLETED            |  |  |
|            | Authorized Signatory approval to add contract (OPC Admin) |      | Assigned 7/15/2021<br>Rawle Howard 👻 | DELET MARK COMPLETED |  |  |

7. Find the "Authorized Signatory approval to add contract" milestone assigned to you, and click Mark Completed

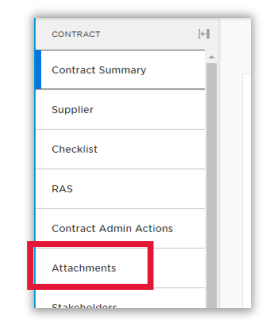

8. If you do <u>NOT</u> agree or need

more information regarding the contract, click the **TEAM CHAT** box in the upper right-hand corner. All stakeholders assigned to this contract will be able to see and respond to the chat. You can click "@" to respond directly to a specific stakeholder.

| CONTRACT STATUS In Progress : Pen                                                                                                   | Ę, | TEAM CHAT |    |  |  |  |
|----------------------------------------------------------------------------------------------------|----|-----------|----|--|--|--|
| TEAM CHAT                                                                                                    |    | ×         | C) |  |  |  |
| [All Stakeholders] use the Team Chat to post<br>notes and attachments to your team, or @<br>mention stakeholders to delegate tasks. |    |           |    |  |  |  |
| Enter message text                                                                                                    |    |           |    |  |  |  |
| DRAG/DROP DOCUMENTS or <u>BROWSE FILES</u>                                                                                          |    |           |    |  |  |  |
| CLEAR                                                                                                    |    |           |    |  |  |  |

6. If you agree to move forward with the agreement, click on the **Milestones** tab

| CONTRACT                | [+] |  |  |
|-------------------------|-----|--|--|
| Contract Summary        | Â   |  |  |
| Supplier                |     |  |  |
| Checklist               |     |  |  |
| RAS                     |     |  |  |
| Contract Admin Actions  |     |  |  |
| Attachments             |     |  |  |
| Stakeholders            |     |  |  |
| RAS Post-OGC review Ris |     |  |  |
| Forms                   |     |  |  |
| Milestones              |     |  |  |